### Laplink® PCmover® Professional

Phần Mềm Duy Nhất Di Chuyển Chương Trình, Tập Tin, và Cài Đặt sang một Máy Tính Cá Nhân Mới!

## Hướng Dẫn Sử Dụng

Hỗ Trợ Kỹ Thuật/Dịch Vụ Khách Hàng:

Web: http://www.laplink.com/vie/contact E-mail: CustomerService@laplink.com

SÐT (Hoa Kỳ): +1 (425) 952-6001 Fax (Hoa Kỳ): +1 (425) 952-6002 SĐT (Anh): +44 (0) 870-2410-983 Fax (Anh): +44 (0) 870-2410-984

Laplink Software, Inc. 600 108th Ave. NE, Suite 610 Bellevue, WA 98004 Hoa Kỳ

#### Thông Báo Bản Quyền / Thương Hiệu

© Copyright 2017 Laplink Software, Inc. Tất các các quyền được bảo lưu. Laplink, lô-gô Laplink, Connect Your World, và PCmover là thương hiệu đã đăng ký hay các thương hiệu hiệu của Laplink Software, Inc tại Hoa Kỳ và/hoặc các quốc gia khác. Các thương hiệu hiệu, tên sản phẩm, tên công ty và lô-gô khác là tài sản của (các) chủ sở hữu tương ứng của chúng.

MN-PCMPRO-EN-11 (SỬA ĐỔI NGÀY 09 THÁNG 05 NĂM 2017)

Laplink PCmover Professional là cách nhanh và dễ dàng để truyền từ một máy tính cá nhân sang một máy khác. Ứng dụng mạnh mẽ này truyền tất cả các chương trình, tập tin và cài đặt được chọn của bạn từ máy tính cá nhân cũ sang máy tính cá nhân mới. PCmover Professional có thể truyền các nội dung của máy tính cá nhân của bạn qua mạng, cáp USB Laplink, hoặc cáp Ethernet Laplink. Nếu máy tính của bạn có nhiều người dùng, PCmover sẽ cung cấp cho bạn tùy chọn để truyền một số hoặc tất cả người dùng. Thông tin bảo mật về quyền sở hữu tập tin và quyền kiểm soát truy cập được bảo lưu cho mỗi người dùng.

### Bảng Chú Giải

Máy Tính Cá Nhân Cũ/Máy Tính Cá Nhân Nguồn: Máy tính cá nhân nguồn là máy tính cá nhân "cũ" chứa các ứng dụng, tập tin, và cài đặt mà bạn muốn di chuyển đến máy tính cá nhân đích, hoặc "mới".

Máy Tính Cá Nhân Mới/Máy Tính Cá Nhân Đích: Máy tính cá nhân "mới" là máy tính cá nhân mà các ứng dụng, tập tin, và cài đặt được di chuyển đến.

**Truyền:** Quá trình sao chép tất cả các ứng dụng, tập tin, và cài đặt đã chọn của bạn từ một máy tính cá nhân "cũ" sang máy tính cá nhân "mới".

### Danh Sách Kiểm Tra Trước Khi Cài Đặt (cả hai máy tính cá nhân)

#### Các yêu cầu hệ thống đối với mỗi máy tính cá nhân:

- CPU: Intel® hoặc Pentium® tương thích hoặc bộ xử lý có hiệu suất cao hơn.
- RAM: Tương tự như mức yêu cầu tối thiểu của hệ điều hành.
- Dung lượng đĩa cứng sẵn có: 200 MB.
- Windows 10/8.1/8/7/Vista

PCmover không hỗ trợ khôi phục toàn bộ máy chủ, chẳng hạn như trong Windows Server 2003 và Server 2008. PCmover sẽ thực hiện trên các hệ điều hành này và có thể được sử dụng để khôi phục các tài khoản và ứng dụng. Tuy nhiên, PCmover sẽ không khôi phục chính xác bất cứ dịch vụ và cài đặt hệ thống nào như Dịch Vụ Tên Miền hoặc Cấp Phép Dịch Vụ Đầu Cuối.

 Phiên bản của hệ điều hành trên máy tính cá nhân mới phải là phiên bản tương tự hoặc mới hơn so với phiên bản hệ điều hành trên máy tính cá nhân cũ.  Tất cả các Cập Nhật Quan Trọng của Windows phải được áp dụng cho MÁY TÍNH CÁ NHÂN MÓI. Để mở Cập Nhật Windows:

- <u>Windows 10</u>: Từ Tìm Kiếm Windows ("Tìm Kiếm Trang Web và Windows"), gõ "Cập Nhật Windows" và nhấn Enter. Nhấp vào Check for Update (Kiểm Tra Cập Nhật).
- <u>Windows 8</u>: Nhấp vào phím Windows + X. Trong menu xuất hiện, nhấp vào Control Panel (Bảng Điều Khiển). Sau đó, nhấp vào System and Security (Hệ Thống và Bảo Mật) và nhấp vào Windows Update (Cập Nhật Windows). Trong bảng bên trái, nhấp vào Check for updates (Kiểm tra cập nhật) và chọn để cài đặt tất cả các Cập Nhật Quan Trọng.
- <u>Windows 7 và Windows Vista</u>: Nhấp vào nút Start (Khởi Động), và nhấp vào All Programs (Tất Cả Chương Trình), và sau đó nhấp vào Windows Update (Cập Nhật Windows). Trong bảng bên trái, nhấp vào Check for updates (Kiểm tra cập nhật) và chọn để cài đặt tất cả các Cập Nhật Quan Trọng.
- Không cắm cáp USB Laplink hoặc cáp Ethernet Laplink cho đến khi có chỉ dẫn cắm sau đó trong hướng dẫn sử dụng này.

QUAN TRỌNG: Khi bạn mua PCmover Professional, bạn đang mua một giấy phép mà giới hạn bạn truyền các nội dung từ một (1) máy tính cá nhân cũ sang một (1) máy tính cá nhân mới. Để xem chi tiết đầy đủ, hãy tham khảo Thỏa Thuận Cấp Phép Người Dùng Cuối (EULA).

Để mua các giấy phép bổ sung, vui lòng truy cập http://www.laplink.com hoặc liên lạc với bộ phận kinh doanh của chúng tôi theo số +1-425-952-6001.

#### Cài đặt PCmover (cả hai máy tính cá nhân)

# Để cài đặt PCmover từ một tập tin được tải xuống, hãy tuấn theo các bước sau trên mỗi máy tính cá nhân:

- Nhấp đúp vào tập tin PCmover EXE trong thư mục mà tập tin được lưu. Làm theo các lời nhắc trên màn hình.
   Bạn có thể nhìn thấy hộp thoại Quản Lý Tài Khoản Người Dùng. Nếu có, nhấp vào Yes (Có) để cho phép "Trình Khởi Chạy Cài Đặt" chạy, bước này sẽ khởi động cài đặt PCmover.
- 2. Lặp lại các hướng dẫn này trên máy tính cá nhân thứ hai.

#### Để cài đặt PCmover từ CD, hãy làm theo các bước sau trên mỗi máy tính cá nhân:

- 1. Đặt CD vào ổ đĩa CD-ROM.
- Trong hộp thoại AutoPlay xuất hiện, nhấp vào Run Welcome.exe, sẽ bắt đầu cài đặt PCmover. Làm theo các lời nhắc trên màn hình.

Bạn cũng có thể nhìn thấy hộp thoại Quản Lý Tài Khoản Người Dùng. Nếu có, nhấp vào **Yes** (Có) để bắt đầu cài đặt PCmover.

Nếu bạn không nhìn thấy hộp thoại AutoPlay và cài đặt PCmover chưa bắt đầu, sử dụng Windows (File) Explorer để hiển thị nội dung của CD. Duyệt tìm (hoặc tìm kiếm) tập tin

pcmover\_en.exe, và nhấp đúp vào tập tin để bắt đầu cài đặt. Làm theo các lời nhắc trên màn hình.

**3.** Lặp lại các bước này trên máy tính thứ hai.

### Danh Sách Kiểm Tra Trước Khi Truyền (cả hai máy tính cá nhân)

Cần xử lý và/hoặc đánh dấu các mục sau trên cả hai máy tỉnh cá nhân của bạn trước khi khởi động PCmover.

- Cài Đặt PCmover: PCmover đã được cài đặt trên cả hai máy tính cá nhân.
- Quyền cấp Quản Trị Viên: Trên một số hệ điều hành, bạn sẽ cần quyền cấp Quản Trị Viên để thực hiện truyền.
- Dung Lượng Đĩa Cứng (Máy Tính Cá Nhân Cũ so với Máy Tính Cá Nhân Mới): (Các) ổ cứng trên máy tính mới có dung lượng đĩa tương tự hoặc lớn hơn so với dung lượng đĩa cứng trên máy tính cũ.
- Các Phiên Bản Windows (Cũ so với Mới): Máy tính cá nhân mới có phiên bản Windows tương tự hoặc mới hơn so với phiên bản được cài đặt trên máy tính cá nhân cũ.
- Các Phiên Bản Internet Explorer (Cũ so với Mới): : Máy tính cá nhân mới cần có phiên bản Internet Explorer tương tự hoặc mới hơn so với phiên bản được cài đặt trên máy tính cá nhân cũ.
- Các Ứng Dụng Xem trên Mỗi Máy Tính Cá Nhân : Bạn không nên thử truyền các ứng dụng đã có trên cả hai máy tính cá nhân.

Ví dụ: Giả sử Microsoft Word đã có trên máy tính cá nhân cũ và máy tính cá nhân mới. Bạn không nên thử truyền ứng dụng Microsoft Word, mặc dù hoạt động truyền các tài liệu Word là được cho phép.

QUAN TRỌNG: Phải luôn gỡ cài đặt phiên bản dùng thử của ứng dụng khỏi máy tính cá nhân mới trước khi truyền phiên bản đầy đủ của cùng ứng dụng từ máy tính cá nhân cũ.

- Các Máy Tính Cá Nhân Có Tên Miền Trên Mạng: Các máy tính cá nhân công ty trên một tên miền trên mạng cần được kết nối và đăng nhập tên miền ít nhất là ngay trước khi truyền.
- Dọn Dẹp Máy Tính: Laplink khuyến nghị rằng bạn có thể chạy ScanDisk hoặc một tiện ích kiểm tra đĩa tương tự cũng như phần mềm diệt vi-rút và chống gián điệp trên máy tính cũ và mới trước khi truyền.
- Cài Đặt/Tùy Chọn Nguồn Điện Máy Tính Cá Nhân: Cần TẮT trình bảo vệ màn hình, giao thức ngủ đông, và tùy chọn tiết kiệm điện năng trên cả hai máy tính (tức là: Cần cài đặt tất cả các tùy chọn quản lý nguồn điện trong Bảng Điều Khiển thành "Never" (Không

bao giờ kích hoạt) để chúng hoàn toàn bị vô hiệu hóa). Cả hai máy tính đều cần phải duy trì bật và "thức" hoàn toàn trong quá trình truyền và không chuyển sang chế độ bảo vệ màn hình hay ngủ/ngủ đông.

Máy tính xách tay phải được cắm vào một ổ điện, chứ không phải chạy bằng pin, vì quá trình truyền có thể mất nhiều thời gian hơn so với thời lượng của pin.

- Tắt Tất Cả Các Tác Vụ/Chương Trình Theo Lịch Trình: Sử dụng Trình Lên Lịch Tác Vụ Windows (trong Công Cụ Quản Lý), tắt bất kỳ tác vụ hay chương trình nào được cài đặt để chạy tự động, vì chúng sẽ gây trở ngại cho quá trình truyền.
- Thoát Tất Cả Các Chương Trình: Thoát tất cả các chương trình đang chạy trên cả hai máy tính. Tắt các công cụ hệ thống như trình quét vi-rút, trình quét phần mềm gián điệp, phần mềm tường lửa, và tiện ích tìm kiếm trên máy tính ở cả hai máy tính cá nhân. Do tính chất của các loại ứng dụng này, bạn không nên chọn truyền chúng, vì chúng có thể không truyền chính xác.

### Thông Tin Truyền

- Thời Lượng: Quá trình truyền có thể mất một lúc, tùy thuộc vào một số yếu tố: dung lượng của (các) ổ cứng mà bạn đang truyền, lượng dữ liệu, mức độ phân mảnh của đĩa cứng, số lượng và dung lượng của các ứng dụng và tập tin và thư mục khác mà bạn đang truyền, và các yếu tố khác.
- Cập Nhật Ứng Dụng: Một vài ứng dụng cũ hơn có thể không hoạt động chính xác sau khi truyền mà không cập nhật, đặc biệt nếu hệ điều hành trên máy tính cá nhân mới là phiên bản mới hơn so với phiên bản trên máy tính cũ. Nếu bạn thấy trường hợp này xảy ra, vui lòng kiểm tra với nhà sản xuất ứng dụng để có bản cập nhật.

QUAN TRỌNG: Một số ứng dụng cùng có quy trình bảo vệ sao chép được gọi là Quản Lý Bản Quyền Kỹ Thuật Số có thể không hoạt động chính xác sau khi truyền. Các ứng dụng này bao gồm các chương trình chia sẻ nhạc như iTunes, MusicMatch và Napster, có lẽ sẽ cần kích hoạt lại trên máy tính cá nhân mới, có thể hoạt động Sửa Chữa được thực hiện qua Bảng Điều Khiển Windows, và có thể cài đặt lại. Một số ứng dụng khác, như Microsoft Office, cũng có thể cần kích hoạt lại.

### Máy Tính Cá Nhân Cũ và Máy Tính Cá Nhân Mới: Xác Nhận Số Sê-ri và Kết Nối

QUAN TRỌNG: Cần xem xét và hoàn thành các mục "Danh Sách Kiểm Tra Trước Khi Truyền của PCmover" và "Thông Tin Truyền" trước khi bắt đầu quá trình truyền của PCmover.

1. Chào Mừng đến với PCmover

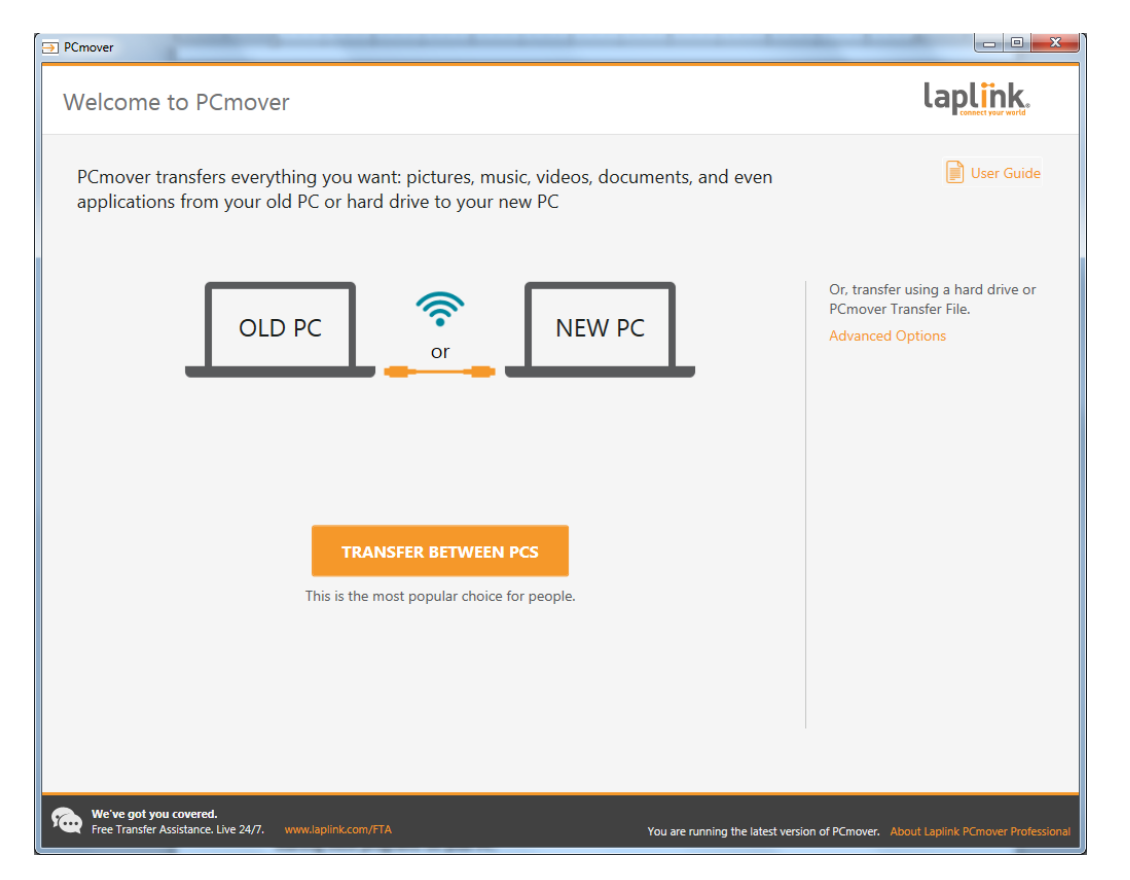

Nếu PCmover chưa chạy, hãy khởi động PCmover trên Máy Tính Cá Nhân Cũ của bạn.

Chú Ý: Nếu bạn nhìn thấy Cảnh Báo Bảo Mật Windows (hộp thoại Quản Lý Tài Khoản Người Dùng), chọn "Unblock" (Bỏ Chặn) hoặc "Yes"' (Có) để tiến hành chạy PCmover. Cảnh Báo Bảo Mật là một thông báo của Windows tiêu chuẩn xuất hiện khi khởi động hầu hết các chương trình trên máy tính cá nhân của bạn. Nếu bạn nhìn thấy thông báo về một phiên bản PCmover mới, nhấp vào liên kết để tải phiên bản PCmover mới nhất. Bạn sẽ được chuyển đến một trang Web mà bạn có thể tải xuống phiên bản cập nhật, cũng như hướng dẫn mới nhất.

QUAN TRỌNG: Nếu có sẵn một phiên bản mới, vui lòng cài đặt phiên bản mới trên CẢ HAI máy tính ngay lập tức.

Nhấp vào Transfer Between PCs (Truyền Giữa Các Máy Tính Cá Nhân) và đi tới bước 2.

#### 2. Xác Nhận Số Sê-ri

| PCmover                                                    | Transa Solating Strategy & subject                                                                                          |                                                                               |
|------------------------------------------------------------|----------------------------------------------------------------------------------------------------|-------------------------------------------------------------------------------|
| Validate Serial Nu                                         | mber                                                                                                    | laplink.                                                                      |
|                                                            | Thank you for choosing PCmover Professional. Th<br>transfer from one PC to one other PC. You will be<br>number on both PCs. | e license allows you to<br>entering your serial                               |
|                                                            | Your User Name: Joe User                                                                                                    |                                                                               |
|                                                            | Serial Number: 01234-56789                                                                                                  |                                                                               |
|                                                            | Don't have a serial num<br>Purchase Online or call                                                                          | nber?<br>+1.425.952.6001                                                      |
|                                                            |                                                                                                    |                                                                               |
|                                                            | BACK NEXT                                                                                                    |                                                                               |
| We've got you covered.<br>Free Transfer Assistance. Live 2 | Л. www.laplink.com/FTA You                                                                                                  | are running the latest version of PCmover. About Laplink PCmover Professional |

Nhập tên người dùng, địa chỉ email, và số sê-ri của bạn, và nhấp vào Next (Tiếp Theo).

Số Sê-ri: Vị trí của số sê-ri của bạn phụ thuộc vào cách bạn mua PCmover.

 Tải Xuống: Khi bạn mua sản phẩm, bạn cần phải nhận một email xác nhận chứa số sêri của bạn. Nếu bạn không còn nhận thông báo email, hãy truy cập trang "Danh Sách Tải Xuống của Tôi" trong Tài Khoản Hỗ Trợ LapLink của bạn tại: http://www.laplink.com/mysupport/myStore.asp

Khi truy cập, hãy nhập địa chỉ email mà bạn đã cung cấp khi bạn mua sản phẩm. Nếu bạn quên mật khẩu của mình, vui lòng nhập địa chỉ email của bạn và nhấp vào liên kết **Forgot Your Password** (Quên Mật Khẩu của Bạn).

• **CD:** Được in trên bao đựng CD.

Khi bạn nhập số sê-ri vào PCmover, số sê-ri "được xác nhận" (đã kiểm tra tính xác thực) bằng cách sử dụng kết nối internet của máy tính mớicủa bạn. Nếu bạn kết nối với Internet nhưng không thể tiếp tục đi qua màn hình **Validate Serial Number Xác Nhận Số Sê-ri** (Xác Nhận Số Sê-ri), đầu tiên tắt tất cả phần mềm bảo mật, chẳng hạn như quét virut, quét phần mềm gián điệp, và tường lửa, và thử lại lần nữa.

Nếu sự cố vẫn xảy ra, nhấp vào **Validate Using Another PC** (Xác Nhận Sử Dụng Một Máy Tính Cá Nhân Khác). Một màn hình sẽ xuất hiện cùng với Tên Mạng và Mã Phiên của bạn.

Bạn sẽ cần Tên Mạng và Mã Phiên, cùng với Số Sê-ri PCmover của bạn, để có được Mã Xác Nhận, sẽ được sử dụng thay số sê-ri của bạn để kích hoạt sản phẩm.

Trên một máy tính cá nhân khác có truy cập Internet, truy cập: http://www.laplink.com/validation

Chọn **PCmover**, và tuân theo các hướng dẫn trên trang.

Nếu không có kết nối Internet trên bất kỳ máy tính cá nhân nào, vui lòng gọi nhóm Dịch Vụ Khách Hàng của chúng tôi theo số +1-425-952-6001.

#### 3. Chạy PCmover trên Cả Hai Máy Tính Cá Nhân

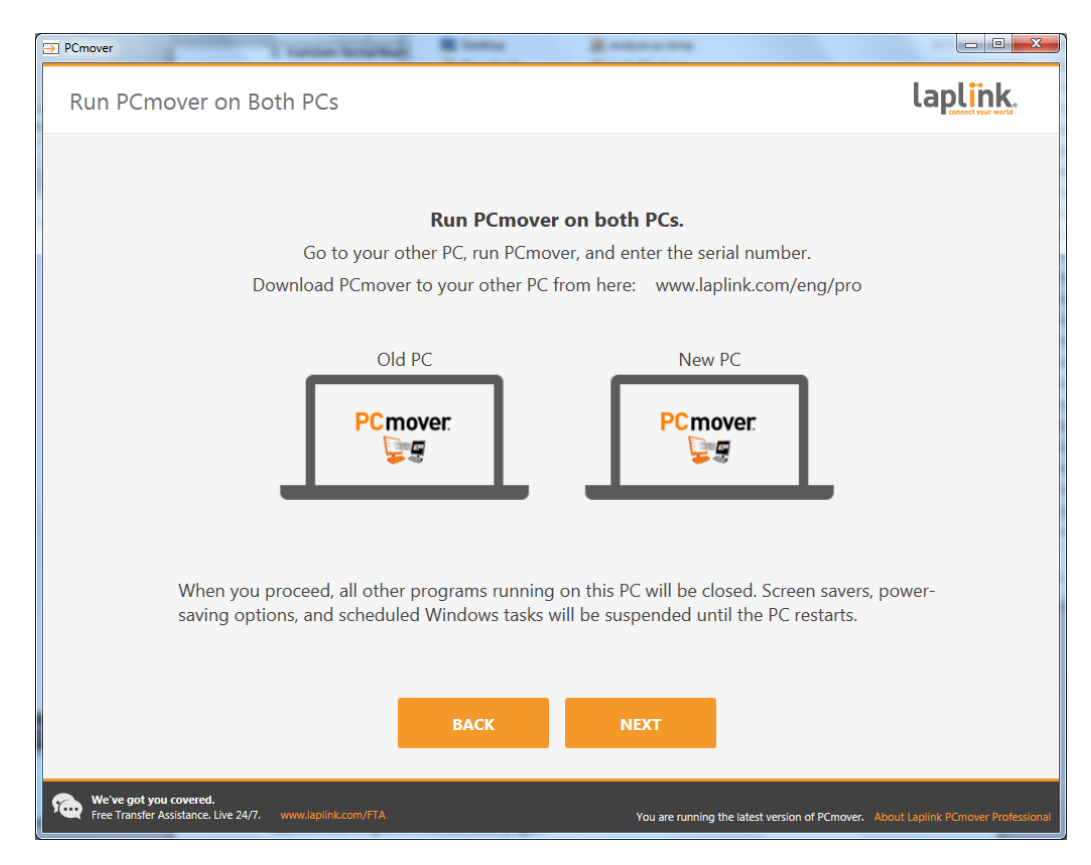

Truy cập <u>Máy Tính Cá Nhân Mới</u> của bạn và tuân thủ các bước một và hai trước đó trên <u>Máy</u> <u>Tính Cá Nhân Mới</u> của bạn. Khi bạn nhìn thấy màn hình **Run PCmover on Both PCs** (Chạy PCmover trên Cả Hai Máy Tính Cá Nhân) trên <u>Máy Tính Cá Nhân Mới</u> của bạn, hãy chuyển sang bước bốn.

Chú Ý: <u>Không</u> nhấp vào "Next" (Tiếp Theo) trên máy tính cá nhân nào cho đến khi đã hoàn thành bước bốn.

#### 4. Kết Nối Máy Tính Cá Nhân Cũ và Mới của Bạn

Chọn phương pháp mà bạn sẽ sử dụng để kết nối Máy Tính Cá Nhân Cũ và Mới của bạn để truyền. Laplink khuyến nghị sử dụng WiFi hoặc Mạng Có Dây nếu thích hợp.

- Mạng WiFi hoặc Mạng Có Dây: Cả máy tính cá nhân cũ và mới của bạn phải được kết nối trên cùng một Mạng WiFi hoặc Mạng Có Dây. Khi đó, các máy tính của bạn đã được kết nối. Nhấp vào Next (Tiếp Theo) trên cả hai Máy Tính Cá Nhân <u>Cũ</u> và <u>Mới</u> trên các màn hình Run PCmover on Both PCs (Chạy PCmover trên Cả Hai Máy Tính Cá Nhân).
- Cáp Ethernet Laplink hoặc Cáp USB Laplink: Cắm Cáp Laplink vào các cổng Ethernet và USB khả dụng trên cả hai Máy Tính Cá Nhân <u>Cũ</u> và <u>Mới</u> của bạn. Nhấp vào Next (Tiếp Theo) trên cả hai Máy Tính Cá Nhân <u>Cũ</u> và <u>Mới</u> của bạn trên các màn hình Run PCmover on Both PCs (Chạy PCmover trên Cả Hai Máy Tính Cá Nhân).

Chú Ý: Nếu Thuật Sĩ Phát Hiện Phần Cứng Mới được hiển thị khi bạn cắm cáp USB vào Windows XP, chọn "No, not this time" (Không, không phải lần này) và nhấp vào "Next" (Tiếp Theo).

Nếu bạn nhìn thấy hộp thoại window thông báo rằng "Connection with a USB cable cannot be detected" (Không phát hiện được sự kết nối với cáp USB), vui lòng xác nhận rằng cáp đã được cắm vào cả hai máy tính cá nhân.

5. Máy Tính Cá Nhân Cũ: Tìm Máy Tính Cá Nhân Khác

| PCmover                                                                            |                                                                                      |
|------------------------------------------------------------------------------------|--------------------------------------------------------------------------------------|
| Find Other PC                                                                      | laplink.                                                                             |
| Found: Desktop-s2v99np<br>Verify the transfer direction.                           |                                                                                      |
|                                                                                    | USB                                                                                  |
| Old PC New PC<br>Celeron Desktop Desktop-s2v99np<br>(This PC)                      | You can try a different connection method, which<br>may allow for a faster transfer. |
| Switch Transfer Direction                                                          | Scan Again                                                                           |
|                                                                                    | Serial Number: 0123456789<br>Change Serial Number                                    |
| Please continue by following instructions on the new PC.                           |                                                                                      |
|                                                                                    |                                                                                      |
| BACK ANALYZE PC                                                                    |                                                                                      |
| We've got you covered.<br>Free Transfer Assistance. Live 24/7. www.laplink.com/FTA | You are running the latest version of PCmover. About Laplink PCmover Professional    |

Máy Tính Cá Nhân <u>Cũ</u> và <u>Mới</u> được kết nối nếu bạn nhìn thấy các tên của cả hai máy tính cá nhân được liệt kê trên màn hình **Find Other PC** (Tìm Máy Tính Cá Nhân Khác) trên <u>Máy Tính</u> <u>Cá Nhân Cũ</u> của bạn.

Chú Ý: Nếu bạn không nhìn thấy cả hai máy tính cá nhân được liệt kê, hãy nhấp vào "Scan Again" (Quét Lại) trên <u>Máy Tính Cá Nhân Cũ</u> của bạn. Bạn có thể nhìn thấy hộp thoại có tên của <u>Máy Tính Cá Nhân Mới</u> của bạn. Khi đó, chọn máy tính cá nhân và nhấp vào "OK".

Một khi Máy Tính Cá Nhân Cũ và Mới của bạn đã kết nối, việc cài đặt trên <u>Máy Tính Cá Nhân</u> <u>Cũ</u> hoàn tất. Đi đến <u>Máy Tính Cá Nhân Mới</u> và tiếp tục chuyển đến phần tiếp theo để hoàn thành cài đặt truyền.

Máy Tính Cá Nhân Mới: Cài Đặt Truyền

#### 1. Tìm Máy Tính Cá Nhân Khác

Trên Máy Tính Cá Nhân Mới, nhấp vào Analyze PC (Phân Tích Máy Tính Cá Nhân).

| ⇒ PCmover                                                                          | – 🗆 X                                                                                                    |
|------------------------------------------------------------------------------------|----------------------------------------------------------------------------------------------------|
| Analyze PC                                                                         | laplink.                                                                                                    |
| Tips                                                                               | Old PC:<br>Celeron Desktop<br>Other people on your home network should avoid<br>streaming (music or videos) or downloading or moving<br>large files until after the transfer finishes. |
| ВАСК                                                                               | NEXT Advanced users may change<br>default settings.<br>Choose What to Transfer                                                                                                    |
| We've got you covered.<br>Free Transfer Assistance. Live 24/7. www.lapiink.com/FTA | You are running the latest version of PCmover. About Laplink PCmover Professional                                                                                                    |

Khi phân tích xong, hãy quyết định xem bạn muốn truyền nội dung sang máy tính cá nhân mới của bạn:

- Chọn Nội Dung để Truyền: Nếu bạn chỉ muốn truyền một số ứng dụng, tập tin, và cài đặt sang máy tính cá nhân mới, nhấp vào liên kết văn bản Choose What to Transfer (Chọn Nội Dung để Truyền) và tiếp tục đến bước hai.
- Truyền Mọi Nội Dung: Nếu bạn muốn truyền tất cả các ứng dụng, tập tin, và cài đặt sang máy tính cá nhân mới của bạn, nhấp vào Next (Tiếp Theo). Bỏ qua bước hai và ba, đi đến bước bốn để kết thúc cài đặt và bắt đầu truyền.

#### 2. Chọn Nội Dung để Truyền

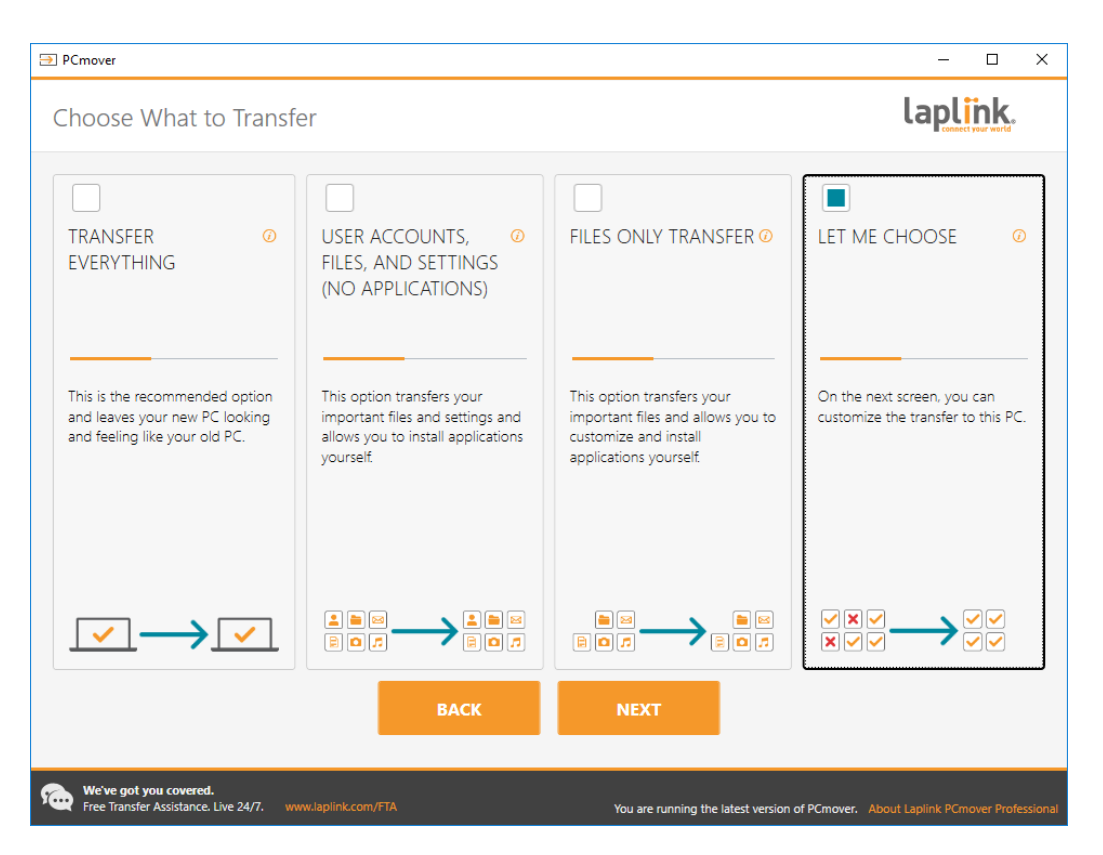

Tài Khoản Người Dùng, Tập Tin, và Cài Đặt (Không Phải Ứng Dụng): Để chỉ truyền các tài khoản người dùng, tập tin, và cài đặt, sau đó chọn tùy chọn này và nhấp vào Next (Tiếp Theo). Bỏ qua bước ba và đi đến bước bốn để hoàn thành truyền.

Quan Trọng: Tùy chọn này KHÔNG truyền các ứng dụng. Để truyền các ứng dụng, nhấp vào "Let Me Choose" (Để Tôi Chọn) và đưa ra các lựa chọn về nội dung mà bạn muốn truyền.

 Chỉ Truyền Tập Tin: Để chỉ truyền các tập tin, chọn tùy chọn này và nhấp vào Next (Tiếp Theo). Bỏ qua bước ba và đi đến bước bốn để hoàn thành truyền.

Quan Trọng: Tùy chọn này KHÔNG truyền các ứng dụng, tài khoản người dùng, hoặc cài đặt. Để truyền các nội dung này, nhấp vào "Let Me Choose" (Để Tôi Chọn) và đưa ra các lựa chọn về nội dung mà bạn muốn truyền.

 Để Tôi Chọn: Để chọn truyền các ứng dụng, tài khoản người dùng, tập tin, và cài đặt, hãy chọn tùy chọn này và nhấp vào Next (Tiếp Theo). Tiếp tục đến bước ba để thực hiện các lựa chọn này.

#### 3. Bản Tóm Tắt Truyền

| ⇒ PCmover                                                                               | – 🗆 X                                                                             |
|-----------------------------------------------------------------------------------------|-----------------------------------------------------------------------------------|
| Transfer Summary                                                                        | laplink.                                                                          |
| To modify the transfer, select a category below:                                        | Transfer Size: 9.4 GB (Estimated)<br>Transfer Time: 2 minutes (Estimated)         |
| Applications 0.0 bytes 9 9 5 3                                                          | Music 295.3 MB<br>96 files                                                        |
| Documents 13.8 MB<br>30 files                                                           | Other Files 17.2 MB<br>18 files                                                   |
| Pictures 52.3 MB<br>202 files                                                           | User Accounts<br>2 Users                                                          |
| Videos 11.8 MB<br>3 files                                                               | Advanced                                                                          |
| ВАСК                                                                                    | NEXT                                                                              |
| We've got you covered.     Free Transfer Assistance. Live 24/7.     www.laplink.com/FTA | You are running the latest version of PCmover. About Laplink PCmover Professional |

Chọn một mục mà bạn muốn tùy chỉnh. Khi đã hoàn thành với một mục, bạn sẽ quay trở lại màn hình này.

Nhấp vào Next (Tiếp Theo) khi đã hoàn thành tùy chỉnh truyền, và tiếp tục với bước 4.

- Úng Dụng: Tất cả các ứng dụng có thể được chuyển tại được chọn theo mặc định. Nếu muốn, bạn có thể bỏ chọn các ứng dụng cụ thể mà bạn không muốn được truyền đến máy tính cá nhân mới. Xem bước 3a để có thêm hướng dẫn.
- Tài Liệu / Ảnh / Video / Nhạc / Tập Tin Khác: Tất cả các mục trong mỗi loại được chọn theo mặc định. Bỏ chọn bất kỳ mục nào mà bạn không muốn truyền và nhấp vào Done (Đã Xong).
- Tài Khoản Người Dùng: Bạn có thể xem lại và chỉnh sửa cài đặt về cách truyền tài khoản người dùng. Xem bước 3b để có thêm hướng dẫn.
- Nâng Cao: Bạn có thể xem và chỉnh sửa các cài đặt về cách truyền ổ đĩa và các loại tập tin nhất định. Các thay đổi tùy chỉnh khác cũng có thể được thực hiện đối với cài đặt truyền nếu cần thiết (chỉ dành cho người dùng nâng cao). Xem bước 3c để có thêm hướng dẫn.

#### 3a. Ứng Dụng

| ⇒ PCmover                                                                                                    |                      |                                                                       |                                              |                                     |                                               |                                 | - 0             | ×      |
|----------------------------------------------------------------------------------------------------|----------------------|-----------------------------------------------------------------------|----------------------------------------------|-------------------------------------|-----------------------------------------------|---------------------------------|-----------------|--------|
| Applications                                                                                                    |                      |                                                                       |                                              |                                     |                                               | la                              |                 |        |
| CONFIRMED                                                                                                    |                      | ? LIKELY                                                              |                                              |                                     |                                               | UDED                            |                 |        |
| These will transfer successfully.                                                                                                    |                      | These will transfer b<br>work properly after<br>need to reinstall the | ut you may need<br>the transfer. In so<br>m. | to verify they<br>me cases you will | These aren't compat<br>or already exist on th | ble with this ver<br>ie new PC. | sion of Windows |        |
| Image: Image: | ✓ 5                  | <ul> <li>Կաներ</li> </ul>                                             | Sector 1                                     | ⊻ 🗱                                 |                                               |                                 | ask             |        |
| 3D Builder Quicken                                                                                                    | Snagit 10            | Adobe<br>Shockwa                                                      | Free MTS<br>2MTS C                           | Slack                               | OmmWriter                                     | Realtek<br>Driver               | Ask Toolbar     |        |
|                                                                                                    | I                    | 🗹 🌞                                                                   | S                                            |                                     |                                               |                                 |                 |        |
| Steam vMix 17                                                                                                    | League of<br>Legends | Android<br>Studio                                                     | CCleaner                                     |                                     |                                               |                                 |                 |        |
| 🗹 🚺 🛛 🔽 🔽                                                                                                    |                      |                                                                       |                                              |                                     |                                               |                                 |                 |        |
| Office Photosho                                                                                                    | p Winzip             |                                                                       |                                              |                                     |                                               |                                 |                 |        |
|                                                                                                    |                      |                                                                       |                                              |                                     |                                               |                                 |                 |        |
|                                                                                                    |                      |                                                                       |                                              |                                     |                                               |                                 |                 |        |
|                                                                                                    |                      |                                                                       | DONE                                         |                                     |                                               |                                 |                 |        |
|                                                                                                    |                      |                                                                       |                                              |                                     |                                               |                                 |                 |        |
| We've got you covered.<br>Free Transfer Assistance. Live 2                                                                                                    | 4/7. www.laplink.com |                                                                       |                                              | You are running t                   | he latest version of PCm                      | over. About Lap                 |                 | sional |

**Danh Sách Ứng Dụng**: Trên màn hình này là một danh sách các ứng dụng trên máy tính cũ của bạn. Tất cá các ứng dụng có thể truyền thành công được chọn theo mặc định để truyền sang máy tính cá nhân mới. Bạn có thể bỏ chọn bất kỳ ứng dụng nào mà bạn không muốn truyền.

Nhấp vào **Done** (Đã Xong) khi hoàn thành. Bất kỳ ứng dụng nào không được chọn trong PCmover có thể không được truyền thành công và không nên chọn. Xem danh sách bên dưới để biết các ứng dụng và chương trình mà bạn không nên truyền.

Không truyền:

- Các ứng dụng không tương thích với hệ điều hành trên máy tính cá nhân mới. Đôi khi sự cố này có thể xảy ra khi truyền từ một hệ điều hành cũ hơn sang một hệ điều hành mới hơn, hoặc khi truyền từ một hệ điều hành 32-bit sang một hệ điều hành 64-bit.
- Các ứng dụng đã được cài đặt trên máy tính cá nhân mới.

• Các ứng dụng có phiên bản dùng thử được cài đặt trên một máy tính cá nhân và phiên bản đầy đủ trên một máy tính cá nhân khác.

- QUAN TRỌNG: Phải luôn gỡ cài đặt các phiên bản dùng thử của các ứng dụng khỏi máy tính cá nhân mới trước khi truyền một phiên bản đầy đủ của ứng dụng từ máy tính cá nhân cũ.
- Các công cụ hệ thống, như trình quét vi-rút, trình phát hiện phần mềm gián điệp, phần mềm tưởng lửa, và các tiện tích tìm kiếm trên máy tính, có thể không truyền chính xác.

QUAN TRỌNG: "Các Ứng Dụng Chưa Đăng Ký" là các ứng dụng không xuất hiện trên Bảng Điều Khiển Chương Trình Thêm/Xóa trong Windows. Thuật ngữ "Chưa Đăng Ký" trong trường hợp này, không đề cập đến liệu bạn đã đăng ký một ứng dụng nhất định với nhà sản xuất ứng dụng hay không.

Danh sách Các Ứng Dụng Chưa Đăng Ký này sẽ thường bao gồm các ứng dụng cụ thể cho phần cứng được cài đặt trên máy tính cũ. Các ứng dụng sẽ chỉ hoạt động trên phần cứng mà chúng được thiết kế để hoạt động phù hợp, và có thể gây trở ngại hoặc xung khắc với phần cứng mà chúng không được thiết kế để hoạt động phù hợp.

Chú ý về truyền "Chỉ Tập Tin và Cài Đặt" và "Chỉ Tập Tin": Các ứng dụng sẽ không được truyền, dựa trên lựa chọn trước đó của bạn.

| ⇒ PCmover              |                        |               |      | - 🗆 X    |
|------------------------|------------------------|---------------|------|----------|
| User Accounts          |                        |               |      | laplink. |
|                        |                        |               |      |          |
| Old PC Users           | New PC Users           | User Type     |      |          |
| Joe Doe                | Create: Joe Doe        | Administrator | Edit |          |
| Daniel Webster         | Create: Daniel Webster | Standard      | Edit |          |
| Kevin McCallister      | Don't transfer         |               | Edit |          |
|                        |                        |               |      |          |
|                        |                        |               |      |          |
|                        |                        |               |      |          |
|                        |                        |               |      |          |
|                        |                        |               |      |          |
|                        |                        |               |      |          |
|                        |                        |               |      |          |
|                        |                        |               |      |          |
|                        |                        |               |      |          |
|                        |                        | DONE          |      |          |
|                        | _                      |               |      |          |
| We've got you covered. | lanlink com /ETA       | Maria         |      |          |

#### 3b. Tài Khoản Người Dùng

Các cài đặt và các tập tin liên quan dành cho người dùng trên máy tính cá nhân cũ của bạn sẽ được truyền đến tài khoản người dùng trên máy tính cá nhân mới của bạn theo như được hiển thị trong danh sách. Nếu bạn đã thiết lập cài đặt dành cho người dùng trên máy tính cá nhân mới của bạn trước khi truyền, các cài đặt này sẽ giữ nguyên và sẽ không bị ghi đè khi truyền. Tên người dùng và mật khẩu dành cho người dùng trên máy tính cá nhân mới cũng sẽ giữ nguyên.

Để truyền tất cả người dùng sang máy tính cá nhân mới như được liệt kê, nhấp vào **Done** (Đã Xong).

Để điều chỉnh cách người dùng được truyền sang một máy tính cá nhân mới, chọn người dùng trong danh sách và nhấp vào **Edit** (Chỉnh Sửa). Trong ô hộp thoại xuất hiện, bạn có thể chọn truyền sang một người dùng khác trên máy tính cá nhân mới, hoặc bạn có thể tạomột người dùng mới trên máy tính cá nhân mới. Bạn cũng có thể chọn không truyền người dùng nào nữa. Nhấp **OK** khi hoàn thành, và sau đó nhấp vào **Done** (Đã Xong). **3c. Nâng Cao** 

| ⇒ PCmover                                             |                                    |                                      |                                          | – 🗆 X                                     |
|-------------------------------------------------------|------------------------------------|--------------------------------------|------------------------------------------|-------------------------------------------|
| Advanced                                              |                                    |                                      |                                          | laplink.                                  |
|                                                       |                                    |                                      |                                          |                                           |
|                                                       |                                    |                                      |                                          |                                           |
|                                                       | Drives                             |                                      |                                          |                                           |
|                                                       | Your old PC has mo                 | re drives than your new PC. Drives v | vill be transferred as shown:            |                                           |
|                                                       | Old PC:                            | New PC:                              |                                          |                                           |
|                                                       | C:\                                | C:\                                  | Change                                   |                                           |
|                                                       | D:\                                | C:\Celeron_Drive_D\                  | Change                                   |                                           |
|                                                       | File Filtering                     |                                      |                                          |                                           |
|                                                       | Filo Filt                          | ors                                  |                                          |                                           |
|                                                       | , me me                            | <b>CI3</b>                           |                                          |                                           |
|                                                       | Preferences and                    | d Settings                           |                                          |                                           |
|                                                       | Main E-mail Sys                    | tem Hooks Application Settings T     | roubleshooting                           |                                           |
|                                                       | <ul> <li>Transfer Wallp</li> </ul> | aper and Screen Saver                |                                          |                                           |
|                                                       | Transfer Contr                     | ol Panel Icons                       |                                          |                                           |
|                                                       | Merge Ini files                    |                                      |                                          |                                           |
|                                                       | Transfer printe                    | r files                              |                                          | •                                         |
|                                                       |                                    | DONE                                 |                                          |                                           |
| We've got you covered.<br>Free Transfer Assistance. L | ive 24/7. www.laplink.com          |                                      | You are running the latest version of PC | mover. About Laplink PCmover Professional |

Ô Đĩa: Nếu máy tính cá nhân cũ chứa nhiều ổ đĩa hơn máy tính cá nhân mới, PCmover sẽ tạo thư mục cho mỗi ổ đĩa không tồn tại trên máy tính cá nhân mới.

Để sửa đổi cách truyền ổ đĩa sang một máy tính cá nhân mới, nhấp vào **Change** (Thay Đổi). Trong ô hộp thoại xuất hiện, bạn có thể sửa đổi ổ đĩa và/hoặc thư mục mặc định để ổ đĩa từ máy tính cá nhân cũ được truyền tới. Bạn cũng có thể chọn không chuyển tải ổ đĩa từ máy tính cá nhân cũ. Nhấp vào **OK** khi hoàn thành và sau đó nhấp vào **Done** (Đã Xong).

Lọc Tập Tin: Để loại trừ một số loại tập tin khỏi hoạt động truyền, nhấp vào File Filters (Bộ Lọc Tập Tin).

Một số loại tập tin đã được thiết lập cho bạn trong màn hình này, chẳng hạn như các tập tin tạm thời (.tmp). Các tập tin này thường nhỏ, nhưng nếu bạn có số lượng lớn các tập tin này, chúng có thể chiếm một sốdung lượng ổ cứng. Để loại trừ một trong các loại tập tin này, chọn (các) ô chọn.

Để loại bỏ các loại tập tin khác không hiển thị trên màn hình này, nhấp vào **Add** (Thêm) và gõ (các) đuôi loại tập tin của (các) tập tin mà bạn muốn loại bỏ. Chẳng hạn, nếu bạn muốn loại bỏ tất cả tập tin có định dạng .jpg, đây là nơi bạn liệt kê "\*.jpg". Nhấp vào **Done** (Đã Xong) khi hoàn thành liệt kê các loại tập tin.

**Ưu Tiên và Cài Đặt:** Có thể thực hiện các thay đổi tùy chỉnh khác cho các cài đặt truyền khi cần thiết. Chỉ người dùng cấp cao mới cần điều chỉnh các lựa chọn trong mục này. Nhấp vào **Done** (Đã Xong) khi hoàn thành thực hiện các thay đổi trên màn hình **Advanced** (Nâng Cao).

#### 4. Bắt Đầu Truyền

Nhấp vào Start Transfer (Bắt Đầu Truyền) để bắt đầu truyền PCmover sang Máy Tính Cá Nhân Mới của bạn.

Tùy thuộc vào tốc độ kết nối, cấu hình phần cứng của bạn, và các yếu tố khác, thời gian truyền của bạn có thể thay đổi.

### Truyền từ Máy Tính Cá Nhân Cũ sang Máy Tính Cá Nhân Mới

| ⇒ PCmover                                                                                                    | - 🗆 ×                                 |
|----------------------------------------------------------------------------------------------------|---------------------------------------|
| Transferring                                                                                                    | laplink.                              |
| Image: Constant of the second state of the second state of the | 3                                     |
| STOP                                                                                                    |                                       |
| We've got you covered.           Free Transfer Assistance. Live 24/7.         www.laplink.com/FTA         You are running the latest version of PCmow                                                                                                    | r. About Laplink PCmover Professional |

#### 1. Truyền

PCmover hiện đang truyền tất cả các ứng dụng, tập tin dữ liệu, và cài đặt đăng ký đã chọn của bạn sang máy tính cá nhân mới. Nhấp vào **OK** và cho phép hoàn tất truyền.

Thời lượng cần thiết để thực hiện truyền phụ thuộc vào cấu hình của máy tính và lượng dữ liệu được truyền, và có thể kéo dài một vài tiếng hoặc lâu hơn.

Chú Ý: Trong các trường hợp hi hữu quá trình truyền dữ liệu sẽ không tiếp tục, nếu bạn không thấy bất cứ sự diễn tiến nào trong hơn một giờ, bạn cần bắt đầu lại hoạt động truyền.

| 2. | Hoàn | Thành | Truyền |
|----|------|-------|--------|
|----|------|-------|--------|

| ∋ PCmover                                                                                                    | – 🗆 X                                                                |
|----------------------------------------------------------------------------------------------------|----------------------------------------------------------------------|
| Transfer Complete                                                                                                  | lap <mark>link</mark> .                                              |
| Old PC:<br>Celeron Desktop DESKT                                                                                   | ew PC:<br>DP-S2V99NP                                                 |
| This transfer is complete!                                                                                         |                                                                      |
| Transferred 9.4 GB in 0 hours, 0 minutes.                                                                          | View Details                                                         |
| PCmover will now install necessary components needed<br>Internet connectivity is required to complete this process | by your applications.                                                |
| Visual Studio VC 2005<br>Visual Studio VC 2005 SP1                                                                 | ÷                                                                    |
| Restart PC to apply changes (recommended)                                                                          |                                                                      |
| <ul> <li>Upload non-identifiable data to help improve PCmove</li> </ul>                                            | er (recommended)                                                     |
| FINISH                                                                                                    | ~                                                                    |
| We've got you covered.<br>Free Transfer Assistance. Live 24/7. www.laplink.com/FTA You are runn                    | ng the latest version of PCmover. About Laplink PCmover Professional |

Xin Chúc Mừng! Bạn đã truyền sang máy tính cá nhân mới của bạn thành công.

Tại thời điểm này, nếu bạn đã sử dụng cáp Ethernet Laplink để truyền và có kết nối Internet có dây, bạn hiện cần rút cáp Ethernet khỏi máy tính cá nhân mới của mình và kết nối lại với cáp Internet của bạn.

Cần có kết nối Internet để PCmover có thể cài đặt các gói Phân Phối Lại Microsoft cần thiết cho một số ứng dụng của bạn.

Bạn sẽ cần khởi động lại máy tính cá nhân mới của mình để tất cả các cài đặt có hiệu lực. Nhấp vào **Finish** (Hoàn Thành) để tự khởi động lại. Chú Ý: Để tối đa hóa tính tương thích hệ thống, PCmover có thể không truyền một số cài đặt hệ thống cũng như các cầu hình phần cứng. Sau khi truyền, phần mềm sau có thể phải được cài đặt lại hoặc kích hoạt lại trên máy tính cá nhân mới:

- Các ứng dụng diệt vi-rút hoặc phần mềm chống gián điệp
- Các ổ đĩa dành cho phần cứng

• Các Tập Tin có Quản Lý Bản Quyền Kỹ Thuật Số (ví dụ: các tập tin âm nhạc được bảo vệ chống sao chép)

Nếu việc cài đặt lại hoặc kích hoạt lại không giải quyết các vấn đề, bạn có thể cần phải liên lạc với nhà cung cấp phù hợp để biết các hướng dẫn cụ thể. Để biết thêm chi tiết về những trở ngại với các ứng dụng chạy trên máy tính cá nhân mới, vui lòng xem mục "Gợi Ý Hữu lch".

Hỗ Trợ Bổ Sung

#### Xử Lý Sự Cố

#### Đăng Ký - Mã Xác Nhận

Khi bạn nhập số sê-ri vào PCmover, số sê-ri "được xác nhận" (đã kiểm tra tính xác thực) bằng cách sử dụng kết nối Internet của máy tính mới của bạn. Nếu bạn kết nối với Internet nhưng không thể tiếp tục đi qua màn hình Validate Serial Number Xác Nhận Số Sê-ri (Xác Nhận Số Sê-ri), đầu tiên tắt tất cả phần mềm bảo mật, chẳng hạn như quét virut, quét phần mềm gián điệp, và tường lửa, và thử lại lần nữa.

Nếu sự cố vẫn xảy ra, nhấp vào **Validate Using Another PC** (Xác Nhận Sử Dụng Một Máy Tính Cá Nhân Khác). Một màn hình sẽ xuất hiện cùng với Tên Mạng và Mã Phiên của bạn.

Bạn sẽ cần Tên Mạng và Mã Phiên, cùng với Số Sê-ri PCmover của bạn, để có được Mã Xác Nhận, sẽ được sử dụng thay số sê-ri của bạn để kích hoạt sản phẩm.

Trên một máy tính cá nhân có truy cập Internet khác, đi tới: http://www.laplink.com/validation/

Chọn PCmover, và tuân theo các hướng dẫn trên trang.

Nếu không có kết nối Internet trên bất kỳ máy tính cá nhân nào, vui lòng gọi nhóm Dịch Vụ Khách Hàng của chúng tôi theo số+1-425-952-6001.

# • Máy Tính Cá Nhân Mới Không Được Liệt Kê Khi Sử Dụng Cáp Ethernet Laplink hoặc Cáp USB Laplink

Khi bạn đã đi đến màn hình **Find Other PC** (Tìm Máy Tính Cá Nhân Khác) trên <u>Máy</u> <u>Tính Cá Nhân Cũ</u> khi sử dụng phương thức truyền qua cáp Ethernet Laplink hoặc cáp USB Laplink, tên Máy Tính Cá Nhân Mới của bạn cần được liệt kê trên màn hình.

Nếu bạn không nhìn thấy Máy Tính Cá Nhân Mới của mình được liệt kê, đầu tiên hãy đảm bảo rằng cáp Laplink được cắm ở cả hai máy tính, kết nối Máy Tính Cá Nhân Cũ và Mới của bạn.

Sau đó, đợi trong giây lát để thiết lập kết nối giữa các máy tính cá nhân. Nếu hoạt động kết nối không xảy ra ra sau 60 giây, nhấp vào **Scan Again (Quét Lại).** Chọn Máy Tính Cá Nhân Mới của bạn từ danh sách nếu được hiển thị và nhấp vào **OK**.

Nếu Máy Tính Cá Nhân Mới của bạn không được liệt kê sau khi nhấp **Scan Again** (Quét Lại), nhấp vào **Cancel** (Hủy) trên cả hai máy tính cá nhân để thoát PCmover. Xác nhận cáp Ethernet Laplink hoặc cáp USB Laplink được cắm vào cả hai máy tính cá nhân và khởi động lại PCmover.

#### Gợi Ý Hữu Ích

Microsoft Outlook/Outlook Express/Windows Mail: PCmover sẽ truyền Microsoft Outlook, Outlook Express, và Windows Mail nhưng có thể không cập nhật các liên lạc và tin nhắn của bạn chính xác. Để được giúp đỡ về cập nhật các ứng dụng này, vui lòng xem:

http://www.laplink.com/faq324.html

Chú Ý: Các hệ điều hành Windows 7/8/10 không bao gồm chương trình e-mail. Nếu truyền tới Windows 7/8/10, dữ liệu thư của bạn sẽ vẫn được truyền, nhưng bạn sẽ cần có trình duyệt e-mail để sử dụng dữ liệu thư của bạn.

- Sử Dụng Các Ứng Dụng Được Truyền: Nếu một ứng dụng không hoạt động hoặc hiển thị các lỗi trên máy mới, hãy thử thực hiện Sửa Chữathông qua Bảng Điều Khiển Window, và nếu vấn đề vẫn xảy ra, hãy thử gỡ cài đặt và cài đặt lại ứng dụng. Bạn có thể cần chạy tập tin cài đặt với tư cách là một Quản Trị Viên. Để biết thêm thông tin về chạy chương trình với tư cách làmột Quản Trị Viên, vui lòng kiểm tra Trợ Giúp Windows.
- Cập Nhật Ứng Dụng: Một vài ứng dụng cũ hơn có thể không hoạt động chính xác sau khi truyền mà không cập nhật, đặc biệt nếu phiên bản hệ điều hành trên máy tính cá nhân mới là phiên bản mới hơn so với phiên bản máy tính cũ. Nếu bạn thấy trường hợp này xảy ra, vui lòng kiểm tra với nhà sản xuất ứng dụng để có bản cập nhật.
- Chương Trình Yêu Cầu Kích Hoạt Lại: Một số ứng dụng có quy trình bảo vệ chống sao chép được gọi là Quản Lý Bản Quyền Kỹ Thuật Số có thể không hoạt động chính xác sau khi truyền. Các ứng dụng này bao gồm các chương trình chia sẻ âm nhạc như iTunes, MusicMatch và Napster, có thể sẽ cần kích hoạt lại trên máy tính cá nhân mới, có thể thực hiện Sửa Chữa thông qua Bảng Điều Khiển Windows, và có thể cài đặt lại. Một số ứng dụng khác, như Microsoft Office, cũng có thể cần kích hoạt lại.

- Các Tập Tin Âm Nhạc: Vì phương pháp bảo vệ chống sao chép, các tập tin âm nhạc được chống sao chép có thể không chạy trên máy tính mới mà không truyền giấy phép cho các tập tin âm nhạc. Hãy tìm kiếm các tập tin hỗ trợ ứng dụng âm nhạc để biết thông tin về truyền giấy phép, hoặc liên lạc với nhà cung cấp ứng dụng âm nhạc. Bạn cũng có thể cần phải cài đặt lại ứng dụng âm nhạc.
  - Các Ứng Dụng Diệt Virut/Phần Mềm Chống Gián Điệp: Cài đặt lại phần mềm diệt virut hoặc phần mềm chống gián điệp. Như đã nêu trước đó, các loại ứng dụng này có thể không truyền chính xác.

### Phản Hồi và Hỗ Trợ

Chúng tôi mời bạn cung cấp nhận xét về hiệu suất của PCmover. Xin đừng ngần ngại liên lạc với chúng tôi tại:

#### feedback@laplink.com

Ngoài thông tin liên lạc dành cho Dịch Vụ Khách Hàng trên đầu trang này, bạn có thể tham gia thảo luận trực tuyến với Đại Diện Hỗ Trợ Kỹ Thuật tại địa chỉ Web dưới đây, trong các giờ được liệt kê trên trang:

#### http://www.laplink.com/contact/mychat.html

Laplink hoàn toàn cam kết đáp ứng sự hài lòng của bạn với PCmover. Ngay cả khi bạn đã mua PCmover đi kèm với máy tính cá nhân mới của bạn, vui lòng KHÔNG liên lạc với nhà bán lẻ của bạn để được hỗ trợ. Nếu bạn gặp phải bất kỳ vấn đề nào, vui lòng truy cập trang Web của chúng tôi tại http://www.laplink.com/contact để biết thông tin về các phương pháp nhận hỗ trợ trực tiếp từ Laplink.